# vManageポリシーを使用してcEdge上のトラフィックをブロック/照合するためのACLの設定

## 内容

<u>概要</u> <u>前提条件</u> <u>要件</u> <u>使用するコンポーネント</u> <u>背景</u> <u>設定</u> <u>ネットワーク図</u> <u>設定</u> <u>確認</u> トラブルシュート</u> 関連情報

## 概要

このドキュメントでは、ローカライズされたポリシーとアクセスコントロールリスト(ACL)を使用して、cEdgeでブロック/照合するプロセスについて説明します。

## 前提条件

## 要件

次の項目に関する知識があることが推奨されます。

- Cisco Software-Defined Wide Area Network(SD-WAN)
- Cisco vManage
- ・cEdgeコマンドラインインターフェイス(CLI)

## 使用するコンポーネント

このドキュメントは、次のソフトウェアとハードウェアのバージョンに基づいています。

- c8000vバージョン17.3.3
- vManageバージョン20.6.3

このドキュメントの情報は、特定のラボ環境にあるデバイスに基づいて作成されました。このド キュメントで使用するすべてのデバイスは、初期(デフォルト)設定の状態から起動しています 。本稼働中のネットワークでは、各コマンドによって起こる可能性がある影響を十分確認してく ださい。

背景

トラフィックをブロック、許可、または照合するためにローカル方式を必要とするさまざまなシ ナリオがあります。各方法は、ルータへのアクセスを制御するか、パケットがデバイスに到着し て処理されることを保証します。

cEdgeルータでは、CLIまたはvManageのいずれかを使用してローカライズされたポリシーを設定 し、トラフィック条件に一致させ、アクションを定義できます。

ローカライズされたポリシー特性の例を次に示します。

一致条件:

- DiffServコードポイント(DSCP)
- •パケット長
- プロトコル
- ソースデータプレフィックス
- ・送信元ポート
- 宛先データプレフィックス
- ・宛先ポート

Actions :

- Accept 追加:カウンタ、DSCP、ログ、ネクストホップ、ミラーリスト、クラス、ポリサー
- [Drop] 追加:カウンタ、ログ

## 設定

#### ネットワーク図

この例では、cEdge2のネットワーク192.168.20.0/24からのトラフィックを出力ベースでブロックし、cEdge3ループバックインターフェイスからのICMPを許可します。

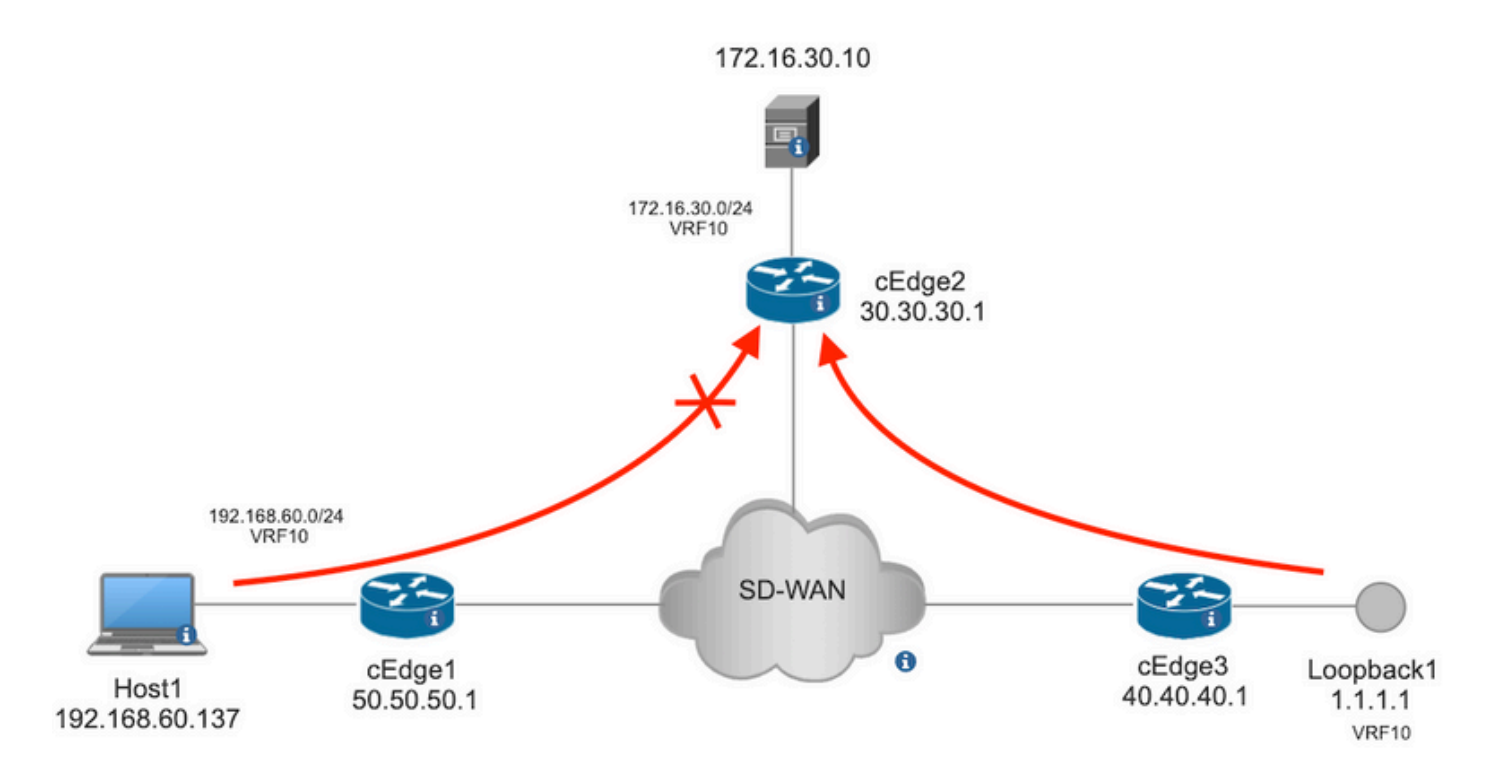

ホスト1からcEdge2のサーバにping検証を実行します。

```
[Host2 ~]$ ping -I eth1 -c 5 172.16.30.10
PING 172.16.30.10 (172.16.30.10) from 192.168.60.137 eth1: 56(84) bytes of data.
64 bytes from 172.16.30.10: icmp_seq=1 ttl=253 time=20.6 ms
64 bytes from 172.16.30.10: icmp_seq=2 ttl=253 time=20.5 ms
64 bytes from 172.16.30.10: icmp_seq=3 ttl=253 time=20.5 ms
64 bytes from 172.16.30.10: icmp_seq=4 ttl=253 time=20.5 ms
64 bytes from 172.16.30.10: icmp_seq=5 ttl=253 time=20.5 ms
64 bytes from 172.16.30.10: icmp_seq=5 ttl=253 time=20.5 ms
64 bytes from 172.16.30.10: icmp_seq=5 ttl=253 time=20.5 ms
64 bytes from 172.16.30.10 ping statistics ---
5 packets transmitted, 5 received, 0% packet loss, time 4006ms
rtt min/avg/max/mdev = 20.527/20.582/20.669/0.137 ms
```

cEdge3からcEdge2のサーバへのping検証。

```
cEdge3# ping vrf 10 172.16.30.10 source loopback 1
Type escape sequence to abort.
Sending 5, 100-byte ICMP Echos to 172.16.30.10, timeout is 2 seconds:
Packet sent with a source address of 1.1.1.1
!!!!!
Success rate is 100 percent (5/5), round-trip min/avg/max = 72/73/76 ms
前提条件:
```

- cEdge2にはデバイステンプレートが添付されている必要があります。
- ・すべてのcEdgeでコントロール接続がアクティブになっている必要があります。
- ・すべてのcEdgeで、双方向フォワーディング検出(BFD)セッションがアクティブになっている 必要があります。
- ・サービスVPN10側のネットワークに到達するには、すべてのエッジにOverlay Management Protocol(OMP)ルートが必要です。

#### 設定

ステップ1:ローカライズされたポリシーを追加する。

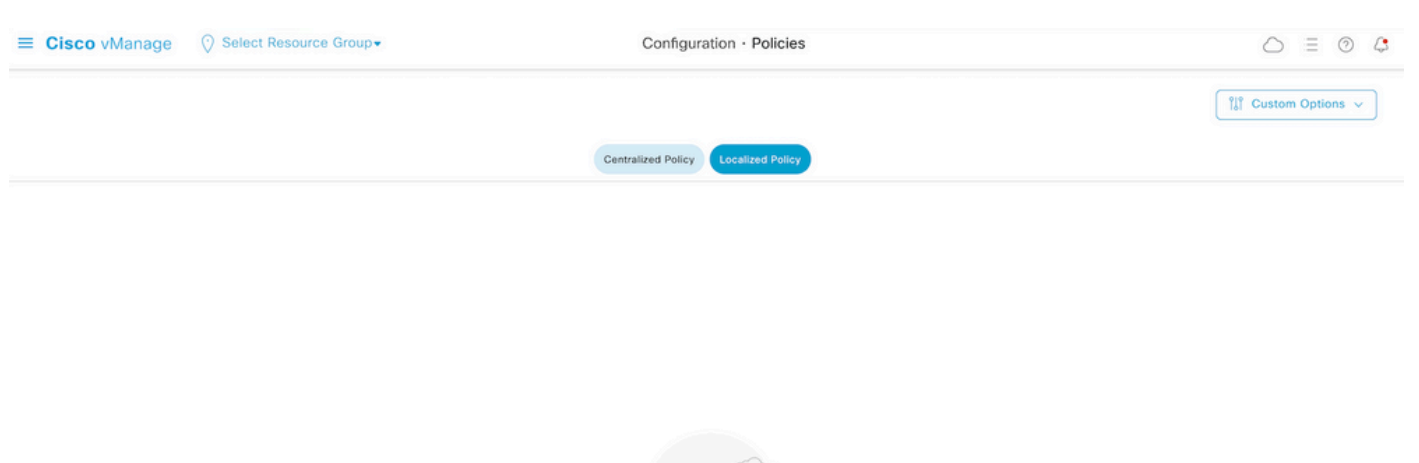

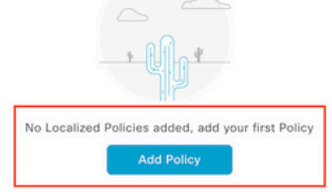

ステップ2:目的の一致に対する対象グループを作成します。

クリック Data Prefix 左側のメニューで、 New Data Prefix List.

ー致条件に名前を付け、インターネットプロトコルを定義し、データプレフィックスを追加しま す。

クリック Add それから Next まで Configure Access Control List が表示されます。

| ■ Cisco vManage                          | Select Resource Gro                                                                                                    | nb≁     | Configuration · F | Policies        |            |              | $\bigcirc$  | ∃ ⊘ 4     |
|------------------------------------------|----------------------------------------------------------------------------------------------------|---------|-------------------|-----------------|------------|--------------|-------------|-----------|
| Centralized Policy > Define Lists        |                                                                                                    |         |                   |                 |            |              | fil? Custom | Ontions v |
|                                          |                                                                                                    |         |                   |                 |            |              | Liel Custom | opuons v  |
| Select a list type on the left and start | creating your groups of interes                                                                                                    | a       |                   |                 |            |              |             |           |
| Application                              | New Data Prefix Li                                                                                                    | st      |                   |                 |            |              |             |           |
| Color                                    | Data Prefix List Name                                                                                                    |         |                   |                 |            |              |             |           |
| Community                                | Prefix_192_168_60_0                                                                                                    | ←       |                   |                 |            |              |             |           |
| Data Prefix                              | Internet Protocol                                                                                                    |         |                   |                 |            |              |             |           |
| Policer                                  | O IPv4 O IPv6 O                                                                                                    | FQDN    |                   |                 |            |              |             |           |
| Prefix                                   |                                                                                                    |         |                   |                 |            |              |             |           |
| Site                                     | Add Data Prefix                                                                                                    | -       |                   |                 |            |              |             |           |
| App Probe Class                          | The second second |         |                   |                 |            |              |             |           |
| SLA Class                                |                                                                                                    |         |                   |                 |            |              | Add C       | ancel     |
| TLOC                                     |                                                                                                    |         |                   |                 |            |              |             |           |
| VPN                                      | Name                                                                                                    | Entries | Internet Protocol | Reference Count | Updated By | Last Updated | Action      |           |

ステップ3:一致条件を適用するアクセスリストを作成します。

選択 Add IPv4 ACL Policy Add Access Control List Policy ドロップダウンメニュー

#### Cisco vManageで、 Configuration > Policies > Localized Policy. クリック Add Policy

| ■ Cisco vManage                                               | ⑦ Select Resource Group •     |                                                    | Configuration • P         | olicies            |
|---------------------------------------------------------------|-------------------------------|----------------------------------------------------|---------------------------|--------------------|
| Localized Policy > Add Policy                                 | Create Groups of Interest     | Configure Forwarding Classe                        | es/QoS ——— 🔵 Configure Ac | cess Control Lists |
| Q Search<br>Add Access Control List Poli                      | cy 🗸 Add Device Access Policy | <ul> <li>(Add an Access List and config</li> </ul> | ure Match and Actions)    |                    |
| Add IPv4 ACL Policy<br>Add IPv6 ACL Policy<br>Import Existing | pe                            | Description                                        | Mode                      | Reference Count    |
|                                                               |                               |                                                    | No data available         |                    |

注:このドキュメントは、アクセスコントロールリスト(ACL)ポリシーに基づいており、デ バイスアクセスポリシーと混同しないでください。デバイスアクセスポリシーは、Simple Network Management Protocol (SNMP;簡易ネットワーク管理プロトコル)やSecure Socket Shell (SSH;セキュアソケットシェル)などのローカルサービスの制御計画でのみ 機能しますが、アクセスコントロールリストポリシーは、さまざまなサービスや一致条件に 対して柔軟です。

#### ステップ4:ACLシーケンスを定義する

ACL設定画面で、ACLに名前を付け、説明を入力します。クリック Add ACL Sequence それから Sequence Rule.

[match conditions]メニューで、 Source Data Prefix データプレフィックスリストを Source Data Prefix List ドロップダウン メニューから選択します。

| ≡ Cisco vMa                                                                                                    | inage          | ⊘ Select Resource Group         Configuration · Policies                                                                                      |        |                   |                            |
|----------------------------------------------------------------------------------------------------|----------------|----------------------------------------------------------------------------------------------------|--------|-------------------|----------------------------|
| Add IPV4 ACL Policy                                                                                                 |                |                                                                                                    |        |                   |                            |
| Name                                                                                                    | ICMP_Block     | K                                                                                                    |        |                   |                            |
| Description                                                                                                    | ICMP block     | from cEdge 1                                                                                                    |        |                   |                            |
| Add ACL Seque      Add ACL Seque      T <sub>1</sub> Drag & drop to re      Access Control List      Default Action | ence<br>eorder | Access Control List     Drag and drop to re-arrange rules     Match Action     DSCP Packet Length PLP Protocol Source Data Prefix Source Port | Destin | ation Data Prefix | Destination Port TCP Class |
| Detault Action                                                                                                    |                | Match Conditions                                                                                                    | ×      | Actions           |                            |
|                                                                                                    |                | Source: IP Prefix Example: 10.0.0.0/12<br>Variables: Disabled                                                                                 | -      | Accept            | Enabled                    |

ステップ5:シーケンスのアクションを定義し、名前を付けます

移動先 Action 選択 Drop, をクリックし、 Save Match と Actions.

| Add IPV4 ACL Policy                                |            |                                                            |                                           |               |   |              |                    |                        |
|----------------------------------------------------|------------|------------------------------------------------------------|-------------------------------------------|---------------|---|--------------|--------------------|------------------------|
| Name                                               | ICMP_Bloc  | k                                                          |                                           |               |   |              |                    |                        |
| Description                                        | ICMP block | k from cEdge 1                                             |                                           |               |   |              |                    |                        |
| Add ACL Seque     t <sub>1</sub> Drag & drop to re | eorder     | Access Control     Sequence Rule     D     Accept     Drop | List<br>trag and drop to re-arrange rules | Match Actions |   |              |                    | Access Control List    |
| Access Control List                                | :          |                                                            |                                           |               |   |              |                    |                        |
| Default Action                                     |            | Match Conditions                                           |                                           |               |   | Actions      |                    |                        |
|                                                    |            | Source Data Prefix List                                    |                                           |               | × | Drop         | Enabled            |                        |
|                                                    |            | Prefix_192_168_60_0                                        | ×                                         |               | * | Counter Name | ICMP_block_counter | ×                      |
|                                                    |            | Source: IP Prefix                                          | Example: 10.0.0.0/12 Variables: Disabled  |               |   |              |                    |                        |
|                                                    |            |                                                            |                                           |               |   |              | Cancel             | Save Match And Actions |

**注**:このアクションは、完全にローカライズされたポリシーではなく、シーケンス自体に排 他的に関連付けられます。

| 2 | Access Control List                             | Ac                         | ccess Control List |
|---|-------------------------------------------------|----------------------------|--------------------|
| Ð | Sequence Rule Drag and drop to re-arrange rules |                            |                    |
| 0 |                                                 | Actions                    | l                  |
|   | Source Data Prefix List: Prefix_192_168_60_0    | Drop Enabled               | Ō                  |
|   | Source: IP                                      | Counter ICMP_block_counter | 0                  |

ステップ6:左側のメニューで、 Default Action ,クリック Edit, を選択し、 Accept.

| ≡ Cisco vMa                                                                                  | nage 🚫 Select Resource Group+ | Configuration · Policies |   |
|----------------------------------------------------------------------------------------------|-------------------------------|--------------------------|---|
| Add IPV4 ACL Policy                                                                          |                               |                          |   |
| Name                                                                                         | ICMP_Block                    |                          |   |
| Description                                                                                  | ICMP block from cEdge 1       |                          |   |
| Add ACL Seque      t     t     Drag & drop to in     Access Control List      Default Action | ence Accept                   | Enabled                  | Ø |

注:このデフォルトのアクションは、ローカライズされたポリシーの最後にあります。 dropを使用しないでください。使用すると、すべてのトラフィックが影響を受け、ネットワ ークが停止する可能性があります。

クリック Save Access Control List Policy.

| Add Access Control List Policy | <ul> <li>Add Device Access Policy</li> </ul> | <ul> <li>(Add an Access List and configu</li> </ul> | ure Match and Actions) |                 |            |                     |            |   |   |
|--------------------------------|----------------------------------------------|-----------------------------------------------------|------------------------|-----------------|------------|---------------------|------------|---|---|
|                                |                                              |                                                     |                        |                 |            | Total               | al Rows: 1 | S | 邻 |
| Name                           | Туре                                         | Description                                         | Mode                   | Reference Count | Updated By | Last Updated        |            |   |   |
| ICMP_Block                     | Access Control List (IPv4)                   | ICMP block from cEdge 1                             | created                | 0               | ericgar    | 21 Aug 2022 5:55:54 | 4 PM CDT   |   |   |

**ステップ7:**ポリシーに名前を付ける

クリック Next まで Policy Overview 名前を付けます他の値は空白のままにします。クリック Save Policy

| Localized Policy > Add  | d Policy             |                                                        |                          |                                                    |                        |
|-------------------------|----------------------|--------------------------------------------------------|--------------------------|----------------------------------------------------|------------------------|
|                         | 0                    | Create Groups of Interest Sconfigure For               | warding Classes/QoS      | <ul> <li>Configure Access Control Lists</li> </ul> | Configure Route Policy |
|                         |                      |                                                        |                          |                                                    |                        |
| Enter name and desc     | cription for your le | ocalized master policy                                 |                          |                                                    |                        |
| Policy Name             | Policy_ICMP          |                                                        |                          |                                                    |                        |
| Policy Description      | Policy_ICMP          |                                                        |                          |                                                    |                        |
|                         |                      | _                                                      |                          |                                                    |                        |
| Policy Settings         |                      |                                                        |                          |                                                    |                        |
|                         |                      |                                                        |                          |                                                    |                        |
| Netflow Netflow         | w IPv6 🗌 App         | Dication Application IPv6 Cloud QoS C                  | Cloud QoS Service side ( | Implicit ACL Logging                               |                        |
| Log Frequency           | ŀ                    | low often packet flows are logged (maximum 2147483647) |                          |                                                    |                        |
| FNF IPv4 Max Cache Entr | ries                 | inter the cache size (range 16 - 2000000)              | 0                        |                                                    |                        |
| FNF IPv6 Max Cache Entr | ries E               | inter the cache size (range 16 - 2000000)              | $\bigcirc$               |                                                    |                        |
|                         |                      |                                                        |                          |                                                    |                        |

Back

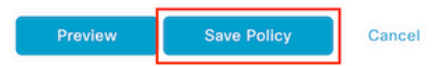

## ポリシーが正しいことを確認するには、 Preview.

| Name        | Description | Devices Attached | Device Templates | Updated By | Last Updated               |                                           |
|-------------|-------------|------------------|------------------|------------|----------------------------|-------------------------------------------|
| Policy_ICMP | Policy_ICMP | 0                | 0                | ericgar    | 21 Aug 2022 6:05:06 PM CDT |                                           |
|             |             |                  |                  |            |                            | View<br>Preview<br>Copy<br>Edit<br>Delete |

ポリシーでシーケンスと要素が正しいことを確認します。

## Policy Configuration Preview

| policy                                          |
|-------------------------------------------------|
| access-list ICMP_Block                          |
| sequence 1                                      |
| match                                           |
| source-data-prefix-list Prefix_192_168_60_0 🛛 🔶 |
| 1                                               |
| action drop ┥                                   |
| count ICMP_block_counter ┥                      |
|                                                 |
| 1                                               |
| default-action accept 🔶                         |
| 1                                               |
| lists                                           |
| data-prefix-list Prefix_192_168_60_0            |
| ip-prefix 192.168.60.0/24 🔶                     |
| 1                                               |
| !                                               |
| 1                                               |
|                                                 |

ок

ACL名をコピーします。これは、次のステップで必要になります。

#### ステップ8:ローカライズされたポリシーをデバイステンプレートに関連付けます。

ルータに接続されているデバイステンプレートを見つけて、3つのドットをクリックし、 Edit.

| 😑 Cisco vManage 🛛 🖓 Sele                         | ct Resource Grou | p•      |             |             | Configura      | tion · Templates  |            |                  |            |                 | ○ =        | 0 | 4 |
|--------------------------------------------------|------------------|---------|-------------|-------------|----------------|-------------------|------------|------------------|------------|-----------------|------------|---|---|
|                                                  |                  |         |             |             | Device         | Feature           |            |                  |            |                 |            |   |   |
| Q c1000v × Search                                |                  |         |             |             |                |                   |            |                  |            |                 |            | 7 | 7 |
| Create Template ~<br>Template Type Non-Default ~ |                  |         |             |             |                |                   |            |                  |            | Total Rov       | vs: 1 of 9 | C | 曫 |
| Name                                             | Description      | Туре    | Device Mode | Device Role | Resource Group | Feature Templates | Draft Mode | Devices Attached | Updated By | Last Updated    | Template   |   |   |
| c1000v-Base-Template                             | c1000v-Base-T    | Feature | CSR1000v    | SDWAN Edge  | global         | 14                | Disabled   | 1                | ericgar    | 21 Aug 2022 4:5 | In Sync    |   |   |

選択 Additional Templates ローカライズされたポリシーを[policy]フィールドに追加し、 Update > Next > Configure Devices 設定をcEdgeにプッシュします。

# Additional Templates

|                                   | AppQoE                                                                          |             |                |              | Choose          |           |                      | •                                             |                                  |
|-----------------------------------|---------------------------------------------------------------------------------|-------------|----------------|--------------|-----------------|-----------|----------------------|-----------------------------------------------|----------------------------------|
|                                   | Global 1                                                                        | ſemplate *  |                |              | Factory_Default | _Global_  | CISCO_Templ          | •                                             | ()                               |
|                                   | Cisco B                                                                         | anner       |                |              | Choose          |           |                      | •                                             |                                  |
|                                   | Cisco S                                                                         | NMP         |                |              | Choose          |           |                      | •                                             |                                  |
|                                   | TrustSe                                                                         | c           |                |              | Choose          |           |                      | •                                             |                                  |
|                                   | CLI Add                                                                         | I-On Templa | ate            |              | Choose          |           |                      | •                                             |                                  |
|                                   | Policy                                                                          |             |                |              | Policy_ICMP     |           |                      | •                                             |                                  |
|                                   | Probes                                                                          |             |                |              | Choose          |           |                      | •                                             |                                  |
|                                   |                                                                                 |             |                |              |                 |           |                      |                                               |                                  |
|                                   | Security                                                                        | y Policy    |                |              | Choose          |           |                      | •                                             |                                  |
| <b>ash Fea</b><br>cal Tas         | Security                                                                        | y Policy    |                |              | Choose          |           | Initiated            | I By: ericgar Fro                             | ım: 72.163.2.247                 |
| ush Fea<br>Mai Tas                | Security<br>ature Template Configuration<br>ik: 1   Success : 1<br>earch        | y Policy    |                |              | Choose          |           | Initiated            | I By: ericgar Fro                             | ım: 72.163.2.247                 |
| ush Fea<br>Ital Tas<br>Q Si       | Security<br>ature Template Configuration<br>k: 1   Success : 1<br>earch         | y Policy    |                |              | Choose          |           | Initiated            | I By: ericgar Fro                             | m: 72.163.2.247<br>:1 <i>C</i> @ |
| ush Fea<br>Mai Tas<br>Q Si<br>Sta | Security<br>ature Template Configuration<br>k: 1   Success : 1<br>earch<br>atus | y Policy    | Chassis Number | Device Model | Choose          | System IP | Initiated<br>Site ID | I By: ericgar Fro<br>Total Rows<br>vManage IP | rm: 72.163.2.247                 |

**注**:この時点で、vManageは作成されたポリシーに基づいてACLを構築し、どのインターフェイスにも関連付けられていませんが、変更をcEdgeにプッシュします。したがって、トラフィックフローには影響しません。

**ステップ9:**デバイステンプレート内のトラフィックにアクションを適用するインターフェイスの 機能テンプレートを特定します。 トラフィックをブロックする必要がある機能テンプレートを見つけることが重要です。

この例では、GigabitEthernet3インターフェイスはVirtual Private Network 3(Virtual Forwarding Network 3)に属しています。

[service VPN]セクションに移動し、 Edit VPNテンプレートにアクセスします。

この例では、GigabitEthernet3インターフェイスにc1000v-Base-VP10-IntGi3機能テンプレートが 接続されています。

| Edit VPN - c1000v-Base       | -VP10                   |                     |                                                                          |
|------------------------------|-------------------------|---------------------|--------------------------------------------------------------------------|
| Cisco VPN Interface Ethernet | c1000v-Base-VP10-Lo1 •  | (+) Sub-Templates + | dditional Cisco VPN Templates                                            |
| Cisco VPN Interface Ethernet | c1000v-Base-VP10-IntGi3 | ⊕ Sub-Templates ▼ ⊕ | Cisco Multicast     Cisco PIM     Cisco BGP                              |
|                              |                         |                     | ) Cisco OSPF<br>) Cisco OSPFv3                                           |
|                              |                         | €<br>€              | ) Cisco VPN Interface Ethernet<br>) Cisco VPN Interface IPsec<br>) EIGRP |
|                              |                         |                     |                                                                          |

ステップ10:ACL名をインターフェイスに関連付けます。

#### 移動先 Configuration > Templates > Feature. テンプレートをフィルタリングし、 Edit

| ■ Cisco vManage ② Select Resource Group• |                        |                         |              | Configuration · Te |                |                  | 0          | 4                       |   |   |
|------------------------------------------|------------------------|-------------------------|--------------|--------------------|----------------|------------------|------------|-------------------------|---|---|
|                                          |                        |                         |              | Device Feature     |                |                  |            |                         |   |   |
| Q 1000v × Search                         |                        |                         |              |                    |                |                  |            |                         | 5 | 7 |
| Add Template                             |                        |                         |              |                    |                |                  |            |                         |   |   |
| Template Type Non-Defau                  | lt 🗸                   |                         |              |                    |                |                  |            | Total Rows: 7 of 32     | C |   |
| Name                                     | Description            | Туре                    | Device Model | Device Templates   | Resource Group | Devices Attached | Updated By | Last Updated            |   |   |
| c1000v-Base-VP0-IntGi1                   | c1000v-Base-VP0-IntGi1 | Cisco VPN Interface Eth | CSR1000v     | 1                  | global         | 1                | ericgar    | 29 Jul 2022 12:26:31 A. |   |   |
| c1000v-Base-VP0-IntGi2                   | c1000v-Base-VP0-IntGi2 | Cisco VPN Interface Eth | CSR1000v     | 1                  | global         | 1                | ericgar    | 19 Aug 2022 5:40:54 P.  |   |   |
| c1000v-Base-VP10-IntGi3                  | c1000v-Base-VP0-IntGi3 | Cisco VPN Interface Eth | CSR1000v     | 1                  | global         | 1                | ericgar    | 21 Aug 2022 4:51:08 P.  |   |   |
| c1000v-Base-VP10                         | c1000v-Base-VP10       | Cisco VPN               | CSR1000v     | 1                  | global         | 1                | ericgar    | 26 Jul 2022 12:34:41 P. |   |   |
| c1000v-Base-VP10-Lo1                     | c1000v-Base-VP10-Lo1   | Cisco VPN Interface Eth | CSR1000v     | 1                  | global         | 1                | ericgar    | 26 Jul 2022 12:06:35 A. |   |   |
| c1000v-Base-VPN0                         | c1000v-Base-VPN0       | Cisco VPN               | CSR1000v     | 1                  | global         | 1                | ericgar    | 26 Jul 2022 12:48:52 A. |   |   |

## クリック ACL/QoS トラフィックがブロックする方向を有効にします。手順7でコピーしたACL名を 書き込みます。 Update 変更をプッシュします

| Cisco vManage                | Select Re          | source Group   |           |        |     | Configuration · Templates |          |  |
|------------------------------|--------------------|----------------|-----------|--------|-----|---------------------------|----------|--|
|                              |                    |                |           |        |     | Device                    | Feature  |  |
| ure Template > Cisco VPN Int | terface Ethernet > | c1000v-Base-VP | 10-IntGi3 |        |     |                           |          |  |
| sic Configuration            | Tunnel M           | NAT VR         | RP A      | CL/QoS | ARP | TrustSec                  | Advanced |  |
|                              |                    |                |           |        |     |                           |          |  |
| ACL/QOS                      |                    |                |           |        |     |                           |          |  |
| Adaptive QoS                 |                    |                | 0.00      | n O    | Off |                           |          |  |
| Shaping Rate (Kbps)          |                    |                | 9.        |        |     |                           |          |  |
| QoS Map                      |                    | (              | 9.        |        |     |                           |          |  |
| VPN QoS Map                  |                    | (              | 0.        |        |     |                           |          |  |
| Rewrite Rule                 |                    |                | 0.        |        |     |                           |          |  |
| Ingress ACL - IPv4           |                    |                | ⊙• ○ o    | n O    | Off |                           |          |  |
| Egress ACL - IPv4            |                    | •              | ⊕ - ○ ○   | n      | Off |                           |          |  |
| IPv4 Egress Access List      |                    | •              | GMP_Block |        |     |                           |          |  |
| Ingress ACL - IPv6           |                    | (              | 0. 00     | n O    | Off |                           |          |  |
| Egress ACL - IPv6            |                    |                | 0.        | n O    | Off |                           |          |  |
|                              |                    |                |           |        |     |                           |          |  |

注:vManageポリシー構造は両方のアーキテクチャで同じであるため、このローカライズさ れたポリシー作成プロセスはvEdgeでも機能します。異なる部分は、cEdgeまたはvEdgeと 互換性のあるコンフィギュレーション構造を構築するデバイステンプレートによって提供さ れます。

# 確認

ステップ1:ルータの設定を正しく確認する

cEdge2# **show sdwan running-config policy** policy lists

data-prefix-list Prefix\_192\_168\_60\_0 <<<<<<

```
ip-prefix 192.168.60.0/24 <<<<<<<

!
!
access-list ICMP_Block
sequence 1
match
source-data-prefix-list Prefix_192_168_60_0 <<<<<<>!
action drop <<<<<<<>
count ICMP_block_counter <<<<<<>!
!
default-action accept <<<<<<!
!
</pre>
```

cEdge2# show sdwan running-config sdwan | section interface GigabitEthernet3 interface GigabitEthernet3

access-list ICMP\_Block out

**ステップ2:**cEdge1のサービスネットワーク内にあるHost1から、cEdge2のサーバに5つのpingメ ッセージを送信します

[Host1 ~]\$ ping -I eth1 -c 5 172.16.30.10
PING 172.16.30.10 (172.16.30.10) from 192.168.60.137 eth1: 56(84) bytes of data.
--- 172.16.30.10 ping statistics --5 packets transmitted, 0 received, 100% packet loss, time 4088ms

**注**:この例では、host1はLinuxマシンです。「 – I」はpingがルータから発信されるインター フェイスを表し、「 – c」はpingメッセージの数を表します。

#### ステップ3:cEdge2から、ACLカウンタを確認します

default\_action\_count 0 0

このカウンタは、ポリシーで定義されているように、ネットワーク192.168.60.0/24から送信された5つのパケットに一致しました。

**手順4:**cEdge3から、4つのpingメッセージをサーバ172.16.30.10に送信します

cEdge3# ping vrf 10 172.16.30.10 source loopback 1 Type escape sequence to abort. Sending 5, 100-byte ICMP Echos to 172.16.30.10, timeout is 2 seconds: Packet sent with a source address of 1.1.1.1 !!!!! Success rate is 100 percent (5/5), round-trip min/avg/max = 72/76/88 ms ネットワークが異なり(この場合は1.1.1.1/32)、ポリシー内に一致する条件がないため、ルータを 通過したパケットはサーバに渡されます。

手順5:cEdge2のACLカウンタを再度確認します。

------

ICMP\_Block ICMP\_block\_counter 5 610
default\_action\_count 5 690

default\_action\_countのカウンタは、cEdge3によって送信された5個のパケットで増加しました。

カウンタをクリアするには、 clear sdwan policy access-list コマンドが表示されない場合もあります。

vEdgeで確認するためのコマンド

show running-config policy
show running-config
show policy access-list-counters
clear policy access-list

# トラブルシュート

エラー:インターフェイス内のACL名への不正な参照

ACLを含むポリシーは、最初にデバイステンプレートに関連付ける必要があります。その後、 ACL名をインターフェイスの機能デバイステンプレートで指定できます。

| Pusi | Feature Template Configuratio                                                                                                    | n   🥑 Validation Success                                                                                               |                                                    |                          |                           |                              |                            | Initiated By: ericgar From: 72  | 2.163.2.2 | 47 |
|------|----------------------------------------------------------------------------------------------------|----------------------------------------------------------------------------------------------------|----------------------------------------------------|--------------------------|---------------------------|------------------------------|----------------------------|---------------------------------|-----------|----|
| Tota | Task: 1   Failure : 1                                                                                                    |                                                                                                    |                                                    |                          |                           |                              |                            |                                 |           |    |
| 0    | Search                                                                                                    |                                                                                                    |                                                    |                          |                           |                              |                            |                                 | 2         | 7  |
| ~    | or of the second second s |                                                                                                    |                                                    |                          |                           |                              |                            | Total Rows: 1                   | 0         | ø  |
| Θ    | Status                                                                                                    | Message                                                                                                    | Chassis Number                                     | Device Model             | Hostname                  | System IP                    | Site ID                    | vManage IP                      |           |    |
| Θ    | Failure                                                                                                    | Failed to update configuration                                                                                         | CSR-E4716CEE-A536-A79C                             | CSR1000v                 | cEdge2                    | 30.30.30.1                   | 30                         | 1.1.1.5                         |           |    |
|      | 51:32 UTC] Configuring devi<br>51:32 UTC] Checking and cre<br>51:33 UTC] Generating confi<br>51:33 UTC] Failed to update                                                                                                    | ce with feature template: cl<br>ating device in Wanage<br>guration from template<br>configuration – <u>illegal ref</u> | 000v-Base-Template<br>erence /vmanage-cfsitemplate | ss/template{vedge-CSR-E4 | 716CEE-A536-A79C-BD61-A5F | FFEDC781FB}/vpn/vpn-instance | {10}/interface{GigabitEthe | rnet3}/access-list(out)/acl-nam | e         |    |

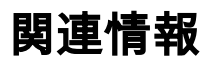

- Cisco SD-WANポリシー設定ガイド、Cisco IOS XEリリース17.x
- ・テクニカルサポートとドキュメント Cisco Systems

翻訳について

シスコは世界中のユーザにそれぞれの言語でサポート コンテンツを提供するために、機械と人に よる翻訳を組み合わせて、本ドキュメントを翻訳しています。ただし、最高度の機械翻訳であっ ても、専門家による翻訳のような正確性は確保されません。シスコは、これら翻訳の正確性につ いて法的責任を負いません。原典である英語版(リンクからアクセス可能)もあわせて参照する ことを推奨します。